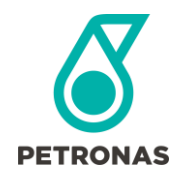

### What is GEP SMART?

GEP SMART is a procurement software platform that makes Supply Chain Management functions more efficient.

#### Why should you register for GEP SMART?

To participate in PETRONAS Canada's competitive sourcing events, or to receive contracts and purchase orders, suppliers are required to register and verify or update specific details to complete your company's profile. All communication for sourcing events, contracts, and purchase order issuance will be performed through this platform, hence the importance of using and familiarizing yourself with the system.

The registration process only needs to happen once unless changes or updates are required. After this step you can access the GEP SMART vendor portal, or business network at any time.

| Jiep | 1. Ope | ii ioui | ULI | Registration | Request |
|------|--------|---------|-----|--------------|---------|
|      |        |         |     |              |         |
|      |        |         |     |              |         |
|      |        |         |     |              |         |

Step 1: Open Your GED SMART Registration Request

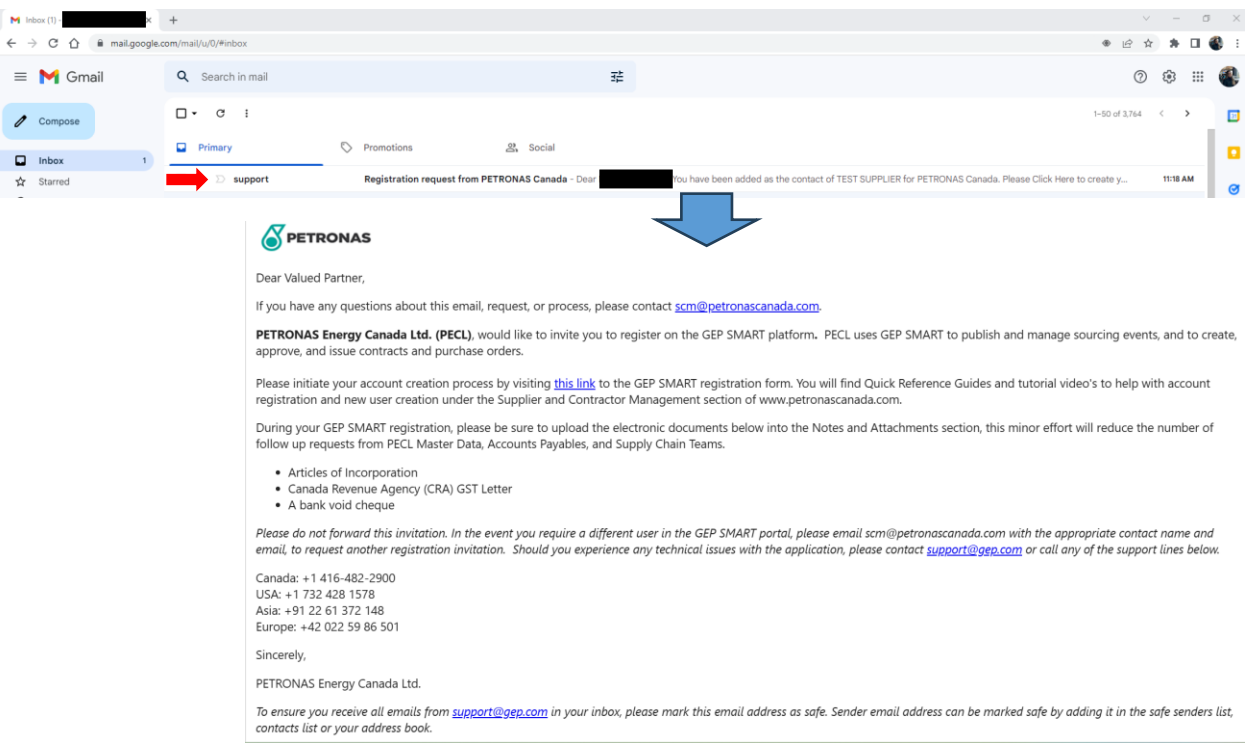

The registration email also contains a reference to GEP onboarding guides, and to GEP Customer Support should you need additional assistance.

From the registration request email, click the hyperlink to begin your GEP SMART registration.

**Note**: If you experience an error with the hyperlink, it is generally related to a GEP SMART session conflict. If this happens, right-click the hyperlink and select Open Link in Incognito / InPrivate Window.

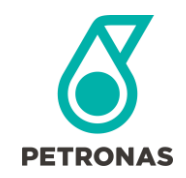

**PETRONAS Energy Canada Ltd.** Completing a Supplier Profile in GEP SMART

### Step 2: Review & Update Registration Information in GEP SMART

| Register for Business Net                                                                                                    | work                                                                                                    |
|----------------------------------------------------------------------------------------------------|----------------------------------------------------------------------------------------------------|
| Contractor required neuro                                                                                                    |                                                                                                    |
| *Username *Work Email<br>INC0052197@hotm INC0052197@h                                                                                                    | otm                                                                                                    |
| *First Name<br>Thomas Trainer                                                                                                    |                                                                                                    |
| Password     Confirm Password     -                                                                                                    | d                                                                                                    |
| Disclaimer<br>By registering and using the GEP Business Network<br>current supplier to GEP Customers which utilize to<br>opportunities through the GEP Business Network<br>information to create a profile of your company in<br>company information will be available to GEP cu-<br>including the GEP Business Network. The visibilit<br>company can opticut anytime by hiding your comp<br>You expressly agree and acknowledge that you an<br>with the GEP Terms of Use. By registering with<br>the service, you acknowledge and consert to GEPs u<br>Terms of Use and Prizzey Statement of GEP. | , you agree to be listed as a potential or<br>the Service. For potential new business<br>GEP will utilize your suppler profile<br>the some basic information. This basic<br>titomers of the GEP Sasa applications,<br>y of your profile is optional, and your<br>any profile information on the network,<br>subject to, bound by, and will comply<br>GEP Business Network and using the<br>se of your data in accordance with the                                                                                                    |
|                                                                                                    | *Work Email<br>INC0052197@hotm<br>*First Name<br>Thomas<br>*Last Name<br>*Last Name<br>*Last Name<br>*Last Name<br>*Last Name<br>*Last Name<br>*Last Name<br>*Last Name<br>*Last Name<br>*Last Name<br>Trainer<br>*Disclaimer<br>By registering and using the GEP Business Network<br>current suppler to GEP Business Network<br>current suppler to GEP Business Network<br>current suppler to GEP Business Network<br>current suppler to GEP Business Network<br>current suppler to GEP Business Network<br>current suppler to GEP Business Network<br>current suppler to GEP Business Network<br>current suppler to GEP Business Network<br>current suppler to GEP Business Network<br>current suppler to GEP Business Network<br>current suppler to GEP Business Network<br>current suppler to GEP Business Network<br>current suppler to GEP Business Network<br>suppler Suppler Business Network<br>corresponder on Gebrare to GEP business Network<br>to GEP Terms of Use By registering with<br>service, you acknowledge and consert to GEPs u<br>Terms of Use are Business Metament and GEP |

Accessing the Registration Hyperlink will open a browser and direct you to the GEP Business Network website. Username, Work Email, First Name, and Last Name fields will be auto populated. You're not able to modify your email address at this stage and GEP requires each unique email address to serve as a distinct user account. Please enter and verify a password, accept the Terms and Conditions and Privacy Policy, then Submit.

You will receive a one-time verification code in your email inbox, please enter it when prompted, to login.

### Step 3: Upon Login, Review & Accept GEPs Privacy Disclosure

| DNAS Catalog Sourcin                    | ing Contract Purchasing Supplier                                                                                                    | ٩        | iq []    | ?  | Π               |
|-----------------------------------------|----------------------------------------------------------------------------------------------------|----------|----------|----|-----------------|
| ← ᅀᆋᇟ INC0052197 ALBER                  | RTA LIMITED (PC-2024.001575)                                                                                                    |          |          | :  | (L <sup>®</sup> |
| Status will move to Registered only whe | hen all the mandatory fields are filled and supplier reviews the profile by clicking on save. 🖄                                                                                                    |          |          |    |                 |
| BASIC DETAILS                           | V BASIC DETAILS                                                                                                    |          |          |    |                 |
| IDENTIFICATION INFORMATION              | *Indicates required fields                                                                                                    |          |          |    |                 |
| CERTIFICATES                            | Supplier's Legal Name* Parent Company's Identificatio                                                                                                    | Formerly | Known As |    |                 |
| FIRST NATION BAND                       | Privacy                                                                                                    |          |          |    |                 |
| LOCATION INFORMATION                    | Here at GEP, we take your privacy seriously and will only use your personal information to provide the procurement services as per the agreed contract.                                                       |          |          |    |                 |
| CONTACT INFORMATION                     | https://www.gep.com/prvacy-statement<br>Your permission allows us to process your personal information that enables digital procurement transformation.                                                       |          |          |    |                 |
| BUSINESS INFORMATION                    | I hereby give my consent for this activity. If at any point of time after this consent, should you have any queries or requests related to data privacy, then you may do so by emailing your request to us at |          |          |    |                 |
| TRANSACTION TYPE                        | "privacy⊜gep.com".<br>We will respond to your request within ten business days after receipt.                                                                                                    |          |          |    |                 |
| MARKETING INFORMATION                   | > IDE CANCEL ACCEPT                                                                                                    |          |          |    |                 |
| PAYMENT TERMS                           |                                                                                                    |          |          |    |                 |
| DOCUMENTS                               | > CERTIFICATES                                                                                                    |          |          |    |                 |
|                                         | > FIRST NATION BAND                                                                                                    |          |          |    |                 |
|                                         |                                                                                                    |          |          |    |                 |
|                                         | > CONTACT INFORMATION                                                                                                    |          |          |    |                 |
| PROFILE<br>COMPLETENESS                 |                                                                                                    |          | CLOSE    | SA | VE              |

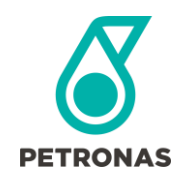

Click the 'I hereby give my consent for this activity'  $\checkmark$ , then Accept.

### Step 4: Review & Update Your GEP SMART Supplier Profile for PETRONAS

| ← AB INC0052197 ALBERTA                    | LIMITED (PC-2024.001575)                                     |                                                      |                                                             |                                            |                   |                                        | : @.º |
|--------------------------------------------|--------------------------------------------------------------|------------------------------------------------------|-------------------------------------------------------------|--------------------------------------------|-------------------|----------------------------------------|-------|
| Status will move to Registered only when a | II the mandatory fields are filled and supplier revi         | iews the profile by clicking on save. 🛆              |                                                             |                                            |                   |                                        |       |
| BASIC DETAILS                              | V BASIC DETAILS                                              |                                                      |                                                             |                                            |                   |                                        |       |
|                                            | *indicates required fields                                   |                                                      |                                                             |                                            |                   |                                        |       |
| CERTIFICATES                               |                                                              | Supplier's Legal Name*<br>INC0052197 Alberta Limited | Parent Company's Identification Type<br>Parent Company Name | Parent Company Name                        | Doing Business As | Formerly Known As<br>Formerly Known As |       |
| FIRST NATION BAND                          | YOUR COMPANY LOGO HERE                                       |                                                      |                                                             |                                            |                   |                                        |       |
|                                            | Supported file formats: png, jpeg.jpg<br>Max file size : SMB | Category*<br>G&A Node+5 More                         | Region*<br>Americas                                         | Supplier Managers*<br>Sid Supplier Manager | Status<br>Invited | 0                                      |       |
| CONTACT INFORMATION                        | Resolution : 200 X 200 pixel                                 |                                                      |                                                             |                                            |                   |                                        |       |
| BUSINESS INFORMATION                       | <b>(</b> )                                                   |                                                      |                                                             |                                            |                   |                                        |       |
| TRANSACTION TYPE                           |                                                              |                                                      |                                                             |                                            |                   |                                        |       |
| MARKETING INFORMATION                      |                                                              |                                                      |                                                             |                                            |                   |                                        |       |
| PAYMENT TERMS                              | > CERTIFICATES                                               |                                                      |                                                             |                                            |                   |                                        |       |
| DOCUMENTS                                  | > FIRST NATION BAND                                          |                                                      |                                                             |                                            |                   |                                        |       |
|                                            |                                                              |                                                      |                                                             |                                            |                   |                                        |       |
|                                            | > CONTACT INFORMATION(1)                                     |                                                      |                                                             |                                            |                   |                                        |       |
|                                            | > BUSINESS INFORMATION                                       |                                                      |                                                             |                                            |                   |                                        |       |
|                                            | > TRANSACTION TYPE                                           |                                                      |                                                             |                                            |                   |                                        |       |
| PROFILE<br>COMPLETENESS                    |                                                              |                                                      |                                                             |                                            |                   | CLOSE                                  | SAVE  |

Locate required or incomplete sections, they will be formatted in red font with a red caution alert as shown below.

#### IDENTIFICATION INFORMATION

Minimum supplier profile requirements for PETRONAS include Basic Details, Identification Information, Location Information (Head Office, Remit To, and Ordering Locations), and Contact Information sections. Generally, PETRONAS will have most of your profile completed. All other sections are currently optional but that may change.

| Ste | р | 5: | Rev | view | & | U | pdate | Basic | Details |
|-----|---|----|-----|------|---|---|-------|-------|---------|
|     | _ |    |     |      |   |   |       |       |         |

| ← & INC0052197 ALBERTA LIMITED (PC-2024.001575) |                                                               |                                                      |                                                             |                                            |                   |                                        |  |
|-------------------------------------------------|---------------------------------------------------------------|------------------------------------------------------|-------------------------------------------------------------|--------------------------------------------|-------------------|----------------------------------------|--|
| Status will move to Registered only when        | all the mandatory fields are filled and supplier              | reviews the profile by clicking on save. $\triangle$ |                                                             |                                            |                   |                                        |  |
| BASIC PETAILS                                   | V BASIC DETAILS                                               |                                                      |                                                             |                                            |                   |                                        |  |
|                                                 | *indicates required fields                                    |                                                      |                                                             |                                            |                   |                                        |  |
| CERTIFICATES                                    |                                                               | Supplier's Legal Name*<br>INC0052197 Alberta Limited | Parent Company's Identification Type<br>Parent Company Name | Parent Company Name                        | Doing Business As | Formerly Known As<br>Formerly Known As |  |
| FIRST NATION BAND                               | YOUR COMPANY LOGO HERE                                        |                                                      |                                                             |                                            |                   |                                        |  |
|                                                 | Supported file formats: png, jpeg, jpg<br>Max file size : SMB | Category*<br>G&A Node +5 More                        | Region*<br>Americas                                         | Supplier Managers*<br>Sid Supplier Manager | Status<br>Invited |                                        |  |
| CONTACT INFORMATION                             | Resolution : 200 X 200 pixel                                  |                                                      |                                                             |                                            |                   |                                        |  |
| BUSINESS INFORMATION                            | <b>(</b>                                                      |                                                      |                                                             |                                            |                   |                                        |  |
| TRANSACTION TYPE                                |                                                               |                                                      |                                                             |                                            |                   |                                        |  |
| MARKETING INFORMATION                           | > IDENTIFICATION INFORMATION 2                                | Δ                                                    |                                                             |                                            |                   |                                        |  |
| PAYMENT TERMS                                   | > CERTIFICATES                                                |                                                      |                                                             |                                            |                   |                                        |  |
| DOCUMENTS                                       |                                                               |                                                      |                                                             |                                            |                   |                                        |  |
|                                                 | 2 PIRST NATION BAND                                           |                                                      |                                                             |                                            |                   |                                        |  |
|                                                 | > LOCATION INFORMATION (2)                                    |                                                      |                                                             |                                            |                   |                                        |  |

For the Basic Details section, please review and update the following fields if required -

• Supplier Legal Name \* (mandatory)

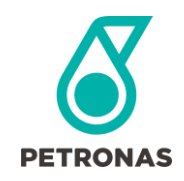

- Parent Company Identification Type
- Parent Company Name
- Formally Known As
- Category \* (mandatory, managed exclusively by PETRONAS)
- Region \* (mandatory, managed exclusively by PETRONAS)
- Supplier Manager \* (mandatory, managed exclusively by PETRONAS)
- Status (Systematically updated status that reflects registration progress)

### Step 6: Review & Update Identification Information

| ← 🖧 INC0052197 ALBER                    | ← & INC0052197 ALBERTA LIMITED (PC-2024.001575)                                                              |               |   |   |  |  |  |  |
|-----------------------------------------|----------------------------------------------------------------------------------------------------|---------------|---|---|--|--|--|--|
| Status will move to Registered only whe | n all the mandatory fields are filled and supplier reviews the profile by clicking on save. $\bigtriangleup$ |               |   |   |  |  |  |  |
| BASIC DETAILS                           | > BASIC DETAILS                                                                                              |               |   |   |  |  |  |  |
|                                         | V IDENTIFICATION INFORMATION                                                                                 |               |   |   |  |  |  |  |
| FIRST NATION BAND                       | *indicates required fields                                                                                   |               |   |   |  |  |  |  |
| LOCATION INFORMATION                    | DUNS Number                                                                                                  |               |   |   |  |  |  |  |
| CONTACT INFORMATION                     | Identification Type                                                                                          | Number        |   |   |  |  |  |  |
| BUSINESS INFORMATION                    | GST/HST                                                                                                    | Please Enter* |   |   |  |  |  |  |
| TRANSACTION TYPE                        | ISN Company ID                                                                                               | Reason Reason | - |   |  |  |  |  |
| MARKETING INFORMATION                   | Isin company to                                                                                              | Prease Enter  |   | Ð |  |  |  |  |
| DAVA JENT TEDLIC                        |                                                                                                    |               |   |   |  |  |  |  |

For the Identification Information section, please fill out the following fields -

- DUNS Number Enter N/A if not applicable
  - o Get a DUNS number by visiting https://www.dnb.com/ca-en/duns-number/get-a-duns.html
  - Look up a DUNS number by visiting <u>https://www.dnb.com/ca-en/duns-number/lookup.html</u>
- 9 Digit GST/HST Number \* (mandatory please avoid entering any suffix such as RT001)
- ISN Company ID Optional

### Step 7: Review & Update Location Information

| & INC0052197 ALBER                   | TA LIMITED (PC-2024.001575)                    |                                             |              |             |                             |                  |                                                                                                    | 1            | 1 |
|--------------------------------------|------------------------------------------------|---------------------------------------------|--------------|-------------|-----------------------------|------------------|----------------------------------------------------------------------------------------------------|--------------|---|
| tus will move to Registered only whe | n all the mandatory fields are filled and supp | lier reviews the profile by clicking on sav | e. 🛆         |             |                             |                  |                                                                                                    |              |   |
| BASIC DETAILS                        | > BASIC DETAILS                                |                                             |              |             |                             |                  |                                                                                                    |              |   |
| IDENTIFICATION INFORMATION           | > IDENTIFICATION INFORMATIO                    | N                                           |              |             |                             |                  |                                                                                                    |              |   |
| SERTIFICATES                         | > CERTIFICATES                                 |                                             |              |             |                             |                  |                                                                                                    |              |   |
|                                      | > FIRST NATION BAND                            |                                             |              |             |                             |                  |                                                                                                    |              |   |
| CONTACT INFORMATION                  | ✓ LOCATION INFORMATION (1)                     | Δ                                           |              |             |                             |                  |                                                                                                    |              |   |
| BUSINESS INFORMATION                 | *indicates required fields                     |                                             |              |             |                             |                  |                                                                                                    | <b>%</b> 🖻 🤅 | Ð |
| TRANSACTION TYPE                     | At least one location of each type             | s) :Remit To Location,Ordering Location     | is required. |             |                             |                  |                                                                                                    |              |   |
| MARKETING INFORMATION                | Location Name                                  | Address Line 1                              | City         | Туре        | Phone Nos.                  | Roles & Contacts |                                                                                                    |              |   |
| PAYMENT TERMS                        |                                                |                                             |              |             |                             |                  | (2)                                                                                                    |              |   |
| DOCUMENTS                            | PO BOX 5555                                    | P0 B0X 5555                                 | Calgary      | Headquarter | Pri : 403-555-1212<br>Sec : |                  | Charles Charles Charle |              |   |
|                                      |                                                |                                             |              |             |                             |                  | C                                                                                                    |              |   |

Click the edit button on Headquarters record, in the right corner of the Location Information section.

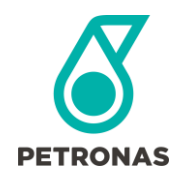

## **Completing a Supplier Profile in GEP SMART**

| ← & LOCATION                   |                |                    |   |               |        |              |
|--------------------------------|----------------|--------------------|---|---------------|--------|--------------|
|                                |                |                    |   |               |        |              |
| LOCATION INFORMATION           |                |                    |   |               |        |              |
| Address Line 1*<br>PO BOX 5555 | Address Line 2 | Country*<br>Canada | • | Province*     | City*  | Postal code* |
| Primary Business Phone*        | Fax No.        | Fax No Extension   |   | P0 Box Number | County |              |
|                                |                |                    |   |               |        |              |

Review and update all fields for your company headquarters. Fields indicated in red with an asterisk are required.

- Address Line 1
- City
- Country
- Province
- Postal Code
- Primary Business Phone

Click **SAVE** or **SAVE AND CLOSE** once completed.

| Step 8: Create Remit To Location & Ordering | g Locations |
|---------------------------------------------|-------------|
|---------------------------------------------|-------------|

| 备 INC0052197 ALBER                   | TA LIMITED (PC-2024.001575)                 |                                              |              |             |                             |                  |          | : 1 |  |
|--------------------------------------|---------------------------------------------|----------------------------------------------|--------------|-------------|-----------------------------|------------------|----------|-----|--|
| us will move to Registered only when | all the mandatory fields are filled and sup | plier reviews the profile by clicking on sav | ne 🛆         |             |                             |                  |          |     |  |
| BASIC DETAILS                        | > BASIC DETAILS                             |                                              |              |             |                             |                  |          |     |  |
| IDENTIFICATION INFORMATION           | > IDENTIFICATION INFORMATIO                 | > IDENTIFICATION INFORMATION                 |              |             |                             |                  |          |     |  |
| FIRST NATION BAND                    | > CERTIFICATES                              | > CERTIFICATES                               |              |             |                             |                  |          |     |  |
|                                      | > FIRST NATION BAND                         |                                              |              |             |                             |                  |          |     |  |
|                                      | ✓ LOCATION INFORMATION (1)                  | ) 🛆                                          |              |             |                             |                  |          |     |  |
| BUSINESS INFORMATION                 | *indicates required fields                  |                                              |              |             |                             |                  | <b>%</b> | Ð   |  |
| TRANSACTION TYPE                     | At least one location of each type          | e(s) :Remit To Location,Ordering Location    | is required. |             |                             |                  |          |     |  |
| MARKETING INFORMATION                | Location Name                               | Address Line 1                               | City         | Type        | Phone Nos.                  | Roles & Contacts |          |     |  |
| PAYMENT TERMS                        |                                             |                                              |              |             |                             |                  |          |     |  |
| DOCUMENTS                            | PO BOX 5555                                 | PO BOX 5555                                  | Colgary      | Headquarter | Pri : 403-555-1212<br>Sec : |                  | lim      |     |  |

Most suppliers will elect to copy their headquarters location as Remit To & Ordering Locations. Just click the Copy As icon, select the Location Types, and click **DONE**.

| 는 🐣 INC0052197 ALBER                     | TA LIMITED (PC-2024.001575)                               |                                    | : di |
|------------------------------------------|-----------------------------------------------------------|------------------------------------|------|
| Status will move to Registered only when | n all the mandatory fields are filled and supplier review | the profile by slicking on save. 🛆 |      |
| BASIC DETAILS                            | > BASIC DETAILS                                           |                                    |      |
| IDENTIFICATION INFORMATION               | > IDENTIFICATION INFORMATION                              |                                    |      |
| CERTIFICATES                             |                                                           |                                    |      |
| FIRST NATION BAND                        | CERTIFICATES                                              | 🗄 Choose Location Type             |      |
|                                          | > FIRST NATION BAND                                       | Remit To Location                  |      |
| CONTACT INFORMATION                      | $\checkmark$ Location information (1) 🛆                   | Ordering Location                  |      |
| BUSINESS INFORMATION                     | *indicates required fields                                |                                    |      |
| TRANSACTION TYPE                         | At least one location of each type(s) :Remit 1            |                                    |      |
| MARKETING INFORMATION                    |                                                           | Uther                              |      |
| PAYMENT TERMS                            |                                                           |                                    |      |
| DOCUMENTS                                | PO BOX 5555                                               | 11:403-555-1212<br>                | Ó    |
|                                          |                                                           | CANCEL DOIN                        |      |
|                                          |                                                           |                                    |      |

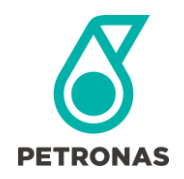

# **PETRONAS Energy Canada Ltd.** Completing a Supplier Profile in GEP SMART

Alternatively, if your Remit To & Ordering Locations have completely different addresses, click the Add New Location icon  $\oplus$  and populate the form as needed. NOTE: any field where the description is followed by an asterisk \* must be populated.

| ← & LOCATION         |                                                                              |                                      |                                         |              |   |                                        |                |  |
|----------------------|------------------------------------------------------------------------------|--------------------------------------|-----------------------------------------|--------------|---|----------------------------------------|----------------|--|
|                      |                                                                              |                                      |                                         |              |   |                                        |                |  |
| LOCATION INFORMATION | LOCATION INFORMATION                                                         |                                      |                                         |              |   |                                        |                |  |
| IDENTIFICATION INFO  | *indicates required fields                                                   |                                      |                                         |              |   |                                        |                |  |
|                      | Location Name*<br>Remit To Office                                            | on Code(Leave blank to auto generate | to auto generate) Country Please Select |              | • | Address Line 1                         | Address Line 2 |  |
|                      | County                                                                       | 56 <sub>*</sub>                      | City*                                   | Postal code* |   | Choose Location Type Remit To Location |                |  |
|                      | Primary Business Phone                                                       | Extn                                 | Sec. Business Phone                     | Extr         | n | Fax No.                                | Fax No Exten   |  |
|                      | PO Box Number Supported Currencies* You must enter a value for the attribute |                                      |                                         |              |   |                                        |                |  |
|                      | > IDENTIFICATION INFO                                                        |                                      |                                         |              |   |                                        |                |  |

Step 9: Review GEP SMART Contacts & Create New User Contacts For Your Organization

| ← 2 <sub>B</sub> INC0052197 ALBERTA LIMITED (PC-2024.001575) |                                                                |                                |                   |          |                  | : (L)                                               |
|--------------------------------------------------------------|----------------------------------------------------------------|--------------------------------|-------------------|----------|------------------|-----------------------------------------------------|
| Status will move to Registered only whe                      | n all the mandatory fields are filled and supplier reviews the | profile by clicking on save. 🛆 |                   |          |                  |                                                     |
| BASIC DETAILS                                                | > BASIC DETAILS                                                |                                |                   |          |                  |                                                     |
| IDENTIFICATION INFORMATION                                   | > IDENTIFICATION INFORMATION                                   |                                |                   |          |                  |                                                     |
| CERTIFICATES                                                 | > CERTIFICATES                                                 |                                |                   |          |                  |                                                     |
| FIRST NATION BAND                                            | > FIRST NATION BAND                                            |                                |                   |          |                  |                                                     |
| CONTACT IN COMMATION                                         |                                                                |                                |                   |          |                  |                                                     |
| BUSINESS INFORMATION                                         |                                                                |                                |                   |          |                  |                                                     |
| TRANSACTION TYPE                                             | CONTACT INFORMATION(1)     *indicates required fields          |                                |                   |          |                  |                                                     |
| MARKETING INFORMATION                                        |                                                                |                                |                   |          |                  | n († 1                                              |
| PAYMENT TERMS                                                | Full Name 🦹                                                    | Designation 💈                  | Primary Phone No. | Region 🐧 | Persona          | Code 1                                              |
| DOCUMENTS                                                    | Thomas Trainer<br>Last Login: 10/31/2024 9:17:00 PM            | 2,                             | 403-555-1212      | Americas | Supplier Contact | CC-2024.003405<br>User Name: INC0052197@hotmail.com |

Review existing contact information, then add accounts for any individuals requiring GEP access for PETRONAS.

- Click the Full Name field to review and modify existing user information.
- To add any new contacts, click the  $\bigoplus$  button on the right side, complete all required information. NOTE: any field where the description is followed by an asterisk \* must be populated.
- Click the icon under Designation for your desired Primary Contact

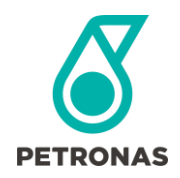

# **PETRONAS Energy Canada Ltd.** Completing a Supplier Profile in GEP SMART

| ← နa INC0052197 ALBER                                           | LIMITED (PC-2024.001575)                                                     |                                  |                               |                 |                                                                                                    | : ¢#.°                                              |
|-----------------------------------------------------------------|------------------------------------------------------------------------------|----------------------------------|-------------------------------|-----------------|----------------------------------------------------------------------------------------------------|-----------------------------------------------------|
| Status will move to Registered only when                        | II the mandatory fields are filled and supplier reviews                      | the profile by clicking on save. | ▲                             |                 |                                                                                                    |                                                     |
| BASIC DETAILS                                                   | > BASIC DETAILS                                                              |                                  |                               |                 |                                                                                                    |                                                     |
| IDENTIFICATION INFORMATION<br>CERTIFICATES<br>FIRST NATION BAND | > IDENTIFICATION IN<br>CERTIFICATES Add New Control indicates required field | ntact<br>s                       |                               |                 |                                                                                                    |                                                     |
| LOCATION INFORMATION                                            | > FIRST NATION BAT                                                           |                                  | Last Name*                    | E-mail Address* |                                                                                                    |                                                     |
| CONTACT INFORMATION                                             | > LOCATION INFORM                                                            |                                  |                               |                 |                                                                                                    |                                                     |
| BUSINESS INFORMATION<br>TRANSACTION TYPE                        | CONTACT INFORM     Designation (Option)     *indicates required fields       | ŷ.                               | Default Role Please Select    |                 |                                                                                                    |                                                     |
| MARKETING INFORMATION                                           |                                                                              |                                  |                               |                 |                                                                                                    |                                                     |
| DOCUMENTS                                                       | Full Name 1                                                                  | ione* Extr                       | Secondary Business Phone Extn | Fax No.         | Persona                                                                                                    | Code 💲                                              |
|                                                                 | Thomas Trai     ISD Code (Optional)     Please Select                        | ▼ Mobile N                       | umber (Optional)              |                 | Supplier Contact                                                                                                    | CC-2024.003405<br>User Name: INC0052197@hotmail.com |
|                                                                 | Send Invitation                                                              | _                                | _                             | CANCEL SAVI     | e de la constante de la constante de | Rows per page: 5 💌                                  |

Clicking the "Send Invitation" box, results in GEP sending a registration email to the newly added user.

### Click **SAVE** once finished

### Step 10: Click SAVE for the GEP SMART Supplier Profile

| 20% profile COMPLETENESS - | CL                                                                                 | DSE SAVE         |
|----------------------------|------------------------------------------------------------------------------------|------------------|
| Click SAVE on the botto    | om right corner of the screen, then select <b>PROFILE COMPLETENESS</b> to ensure a | all base profile |
| requirements are satist    | fied. All sections should show green alerts, should any requirements remain r      | ed, please       |

revisit that section to update any required data. The rest of the GEP supplier profile sections are optional.

### Step 11: Email Supporting Documents to PETRONAS Energy Canada Ltd.

Please email the electronic documents below to <u>AP@petronascanada.com</u>. This effort will reduce the number of follow up requests from PECL Master Data, Accounts Payables, and Supply Chain Teams.

- Articles of Incorporation
- Canada Revenue Agency (CRA) GST Letter (Canadian entities only)
- A bank void cheque or authorized letter from your banking institution (Canadian entities only)

### Support & Assistance

Should you have any questions related to the GEP SMART application, please contact any available support resources:

eMail:

scm@petronascanada.com

### support@gep.com

### GEP Support Lines:

Canada: +1 416-482-2900 USA: +1 732 428 1578

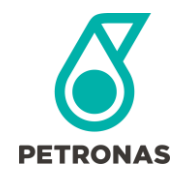

Asia: +91 22 61 372 148 Europe: +42 022 59 86 501